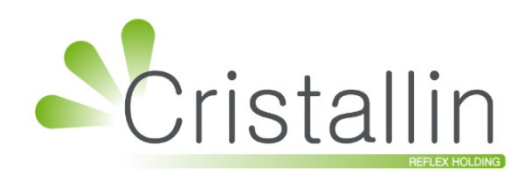

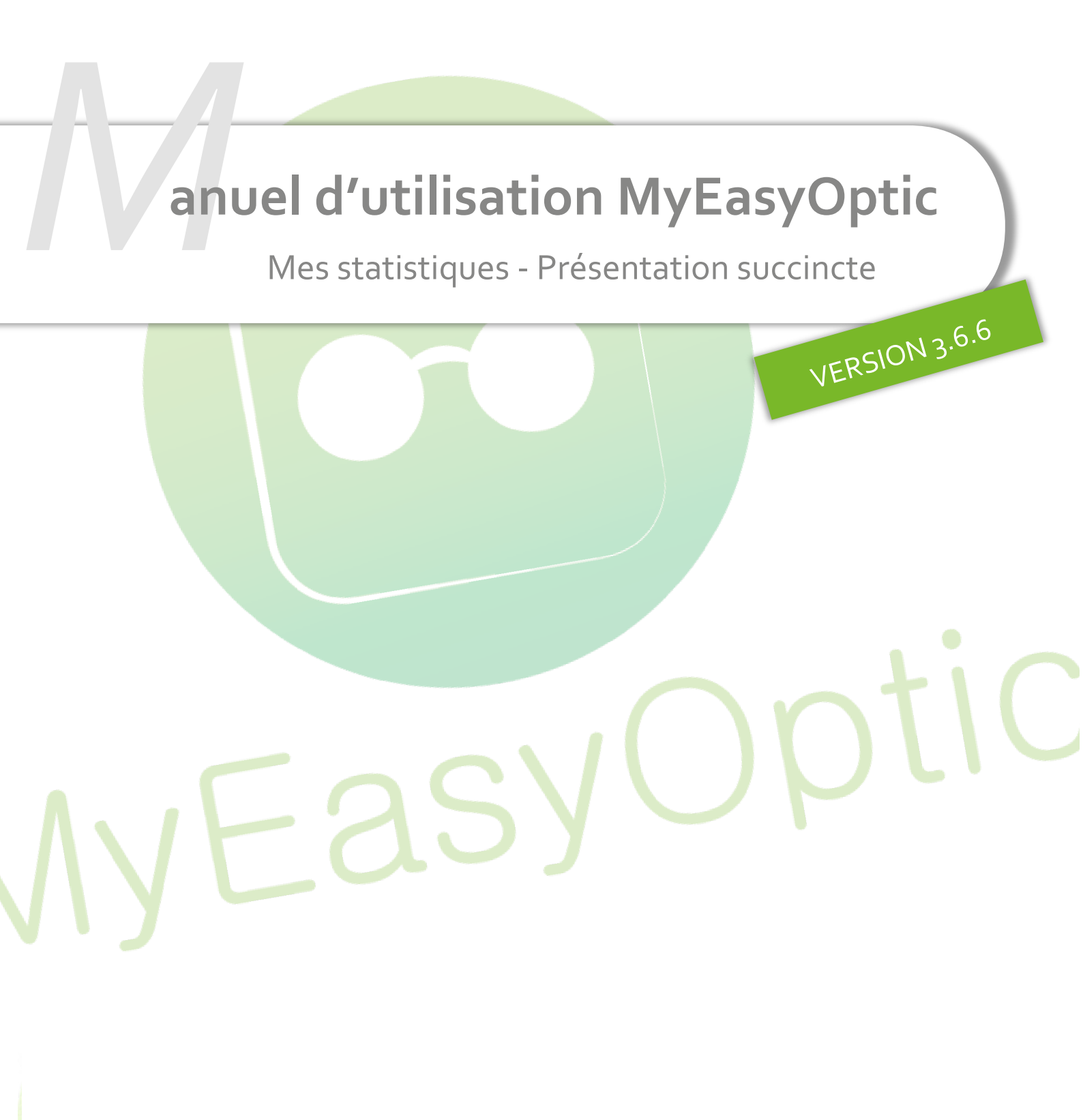

Groupe Reflex - www.myeasyoptic.com - avril 25

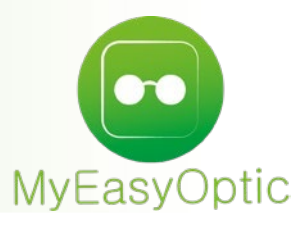

# Manuel d'utilisation : Mes statistiques - Présentation succincte

### I. Organisation du site

En ouvrant votre outil de statistiques dans MyEasyOptic via unix puis Mes statistiques, vous arrivez sur votre Tableau de bord.

| Optique Baillargues   | ≡ Tableau de bord                  |                                    |                                  |       |
|-----------------------|------------------------------------|------------------------------------|----------------------------------|-------|
| Baillargues           | CA Annuel                          |                                    |                                  |       |
| 🟠 Tableau de bord     | Mois 1 445,20 €125,81%             |                                    | Statistique graphic              | que   |
| Mes statistiques      | Ann. 3 677,16 € 68,81%             |                                    |                                  | -     |
| dl Chiffre d'affaires | CA Annuel / Vendeur et Type Visite | CA Annuel / Vendeur et Type Visite | CA Opthalmo Top10 (17/03/2025 au | CA S( |
| dlu Ventes            | (01/01/2024 au 20/03/2024)<br>2000 | (01/01/2025 au 20/03/2025)<br>2k   | 20/03/2025)                      | 20/05 |
| Devis                 | 1500                               |                                    | 15                               |       |
| 00 États des visites  | 8 1000                             | sen 1k                             | 50 10                            |       |
| Il Fréquentations     | 500                                |                                    | 5                                |       |
| 00 Articles           | 0 C Cyril Ted Teddy D Issam        | Cond Depart spart and to a start   | 0 Abs.                           |       |

Les statistiques affichées (dans une limite de 30) sont celles cochées dans les listes Mes statistiques. Dans le premier onglet sont listées vos propres sauvegardes, repérées par leur type, période, libellé :

| Optique Baillargues  | ≡ Mes statistiques |        |                |                       | ? | ٥                 |               |             |         |  |  |
|----------------------|--------------------|--------|----------------|-----------------------|---|-------------------|---------------|-------------|---------|--|--|
| Baillargues          | Mes statis         | tiques | Statistiques J | par défaut            |   |                   |               |             |         |  |  |
| 🟠 Tableau de bord    | 1                  | 0      |                | 5.5                   |   | 0                 |               |             |         |  |  |
| 🗁 Mes statistiques   |                    | L Rec  | herche par lik | bellé                 |   | C Filtrer selon v | aleur d'une a | utre coloni | ne      |  |  |
| 🗤 Chiffre d'affaires | Т                  | уре ≑  | Période ≑      | Libellé ≑             |   | (                 | G/N ≑ Affich  | née 🍀 Sur   | oprimer |  |  |
| ۵۵ Ventes            | C                  | CA     | Mois           | CA par Vendeur        |   | 0                 | 00            | 3           | ×       |  |  |
|                      | C                  | Devis  | Mois           | Devis par Type Vision |   |                   | 100           | 1111        | ×       |  |  |

Cliquez sur une ligne pour accéder à la statistique, cochez la case pour l'afficher sur le Tableau de bord (vous pouvez alors la positionner en cliquant sur la grille), ou sur la croix × pour la supprimer.

Le second onglet vous offre une série de Statistiques pré-enregistrées, que vous pouvez consulter, éventuellement afficher et positionner sur le Tableau de bord, mais pas supprimer :

| Optique Baillarques   | 😑 🛛 Mes statistiqu | ies             |                                    |                              |           |          | ? | ٩ |
|-----------------------|--------------------|-----------------|------------------------------------|------------------------------|-----------|----------|---|---|
| Baillargues           | Mes statistiques   | Statistiques    | par défaut                         |                              |           |          |   |   |
| 🟠 Tableau de bord     |                    | 1               | -117                               |                              |           |          |   |   |
| 🗁 Mes statistiques    | C Re               | cherche par lib | elle                               | Hitrer selon valeur d'une au | itre colo | nne      |   |   |
| 00 Chiffre d'affaires | Туре 🌻             | Période 🍦       | Libellé 🗘                          | G/I                          | N ≑ Afi   | fichée ≑ |   |   |
| alla Ventes           | CA                 | Ann.            | CA Annuel                          | -                            |           |          |   |   |
|                       | CA                 | Ann.            | CA Annuel / Vendeur et Type Visite | 00 <sub>0</sub>              | ~         | 1111     |   |   |
| 00 Devis              | CA                 | Ann.            | CA Annuel Mutuelles Top10          | o0o                          |           |          |   |   |

Si vous modifiez une statistique par défaut, cela créera une nouvelle statistique.

L'icône indique simplement que la statistique est affichée sous forme graphique. Sous forme numérique, un seul chiffre est affiché, ou un tableau avec des périodes multiples et/ou une évolution.

Les autres menus ouvrent les différents types de statistiques suivantes : Chiffre d'affaires : consultez votre chiffre d'affaires sur les dossiers facturés

| 🟠 Tableau de bord      | en fonction de différents critères.                                                                                                    |
|------------------------|----------------------------------------------------------------------------------------------------|
| 🗁 Mes statistiques     | Ventes : consultez vos statistiques de ventes (facturées ou non).                                                                                              |
| OII Chiffre d'affaires | <b>Devis</b> : vous permet de connaître l'état de vos devis sur une période donnée (transformés selon l'offre, en cours en fonction de la période de validité, |
| 000 Ventes             | abandonnés).                                                                                                    |
| 000 Devis              | <b>États des visites</b> : réalisez des statistiques basées sur les trois états possibles des visites : devis, ventes et factures.                             |
| 🗤 États des visites    | <b>Fréquentations</b> : consultez la fréquentation de votre magasin au jour, à l'heure, au mois ou à l'année.                                                  |
| Il Fréquentations      | Articles : vous permet de connaître le chiffre d'affaires par article ou leur                                                                                  |
| 00 Articles            | nombre vendu.                                                                                                    |

Enfin, accédez à vos paramètres via le bouton 🔯 dans le coin en haut à droite de l'écran. Les paramètres disposent de deux onglets : Général et Tranches de prix / d'âge.

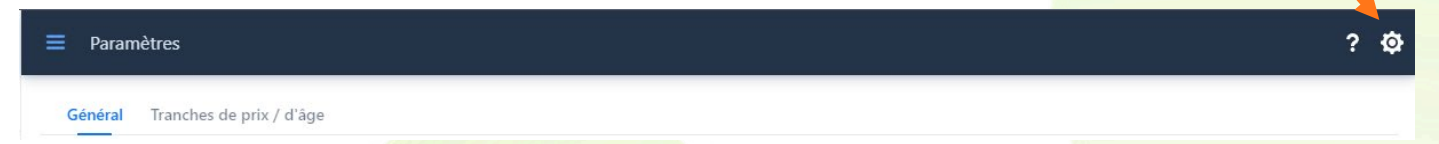

Dans l'onglet Général, vous pouvez :

- décider d'automatiser ou non l'inclusion des données moulinées, le choix de l'intervalle de date (mois, année..).
- consulter votre paramétrage MyEasyOptic du Nombre de jours de validité des devis, qui permet de distinguer les devis « en cours dans la limite de validité » des « en cours hors limite ».
- faire des choix d'affichage : Thème, Couleur par point.
- vous offrir le choix de l'orientation lors de l'export : Export personnalisé.

Dans Tranches de prix / d'âge, vous déterminez les tranches pour vos colonnes de statistiques.

En Tranches de prix :

- le pas détermine la fourchette de la tranche : avec un pas de 100, les colonnes porteront sur chaque centaine (0 à 99,99€, 100 à 299,99€, etc.).
- la valeur maximale détermine le montant au-delà duquel tout sera rassemblé dans une même colonne.

En Tranches d'âge, il n'y a pas de pas fixe. À vous de fixer librement vos tranches. Les âges entrés déterminent la limite haute de chaque tranche et s'affichent suivant votre saisie :

| de | 0  | à | 15 | ans | × |
|----|----|---|----|-----|---|
| de | 16 | à | ļ  | ans | × |

### II. <u>Réaliser une statistique</u>

Tous les types de statistiques ont des points communs et des différences.

Lorsque vous accédez à une statistique **via une sauvegarde** Mes statistiques, tous ses critères sont présents et votre graphique à jour, sa période ajustée à la date du jour à moins que vous n'ayez choisi des dates fixes.

Lorsque vous accédez à une statistique directement **via le menu** cependant, les critères sont fixés par défaut, et la période est fixée à la date du jour.

Si vous quittez votre statistique en cours pour naviguer dans l'application, elle est **restaurée lorsque vous la rappelez** via le menu : rien n'est donc perdu.

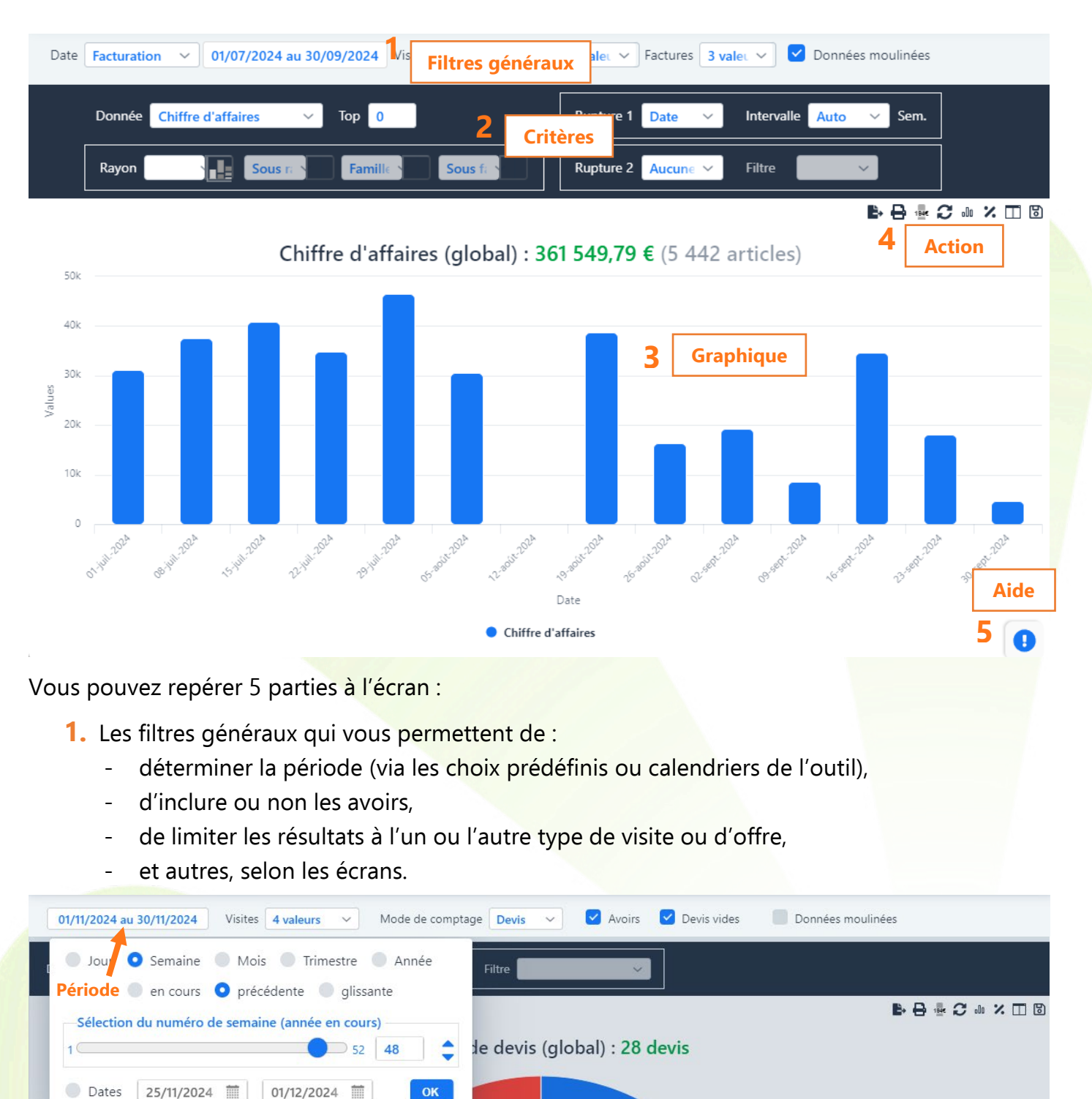

- 2. Les critères permettant de construire la statistique :
  - quelle donnée souhaitez-vous afficher ?
  - voulez-vous limiter aux meilleurs résultats ?
     ou à certaines valeurs ?
  - à quoi doivent correspondre les colonnes ?
  - souhaitez-vous découper celles-ci selon un autre critère ?
     ou, quand disponible en CA/Vente, selon le bouton du Rayor

#### -> Donnée

- -> Top
- -> Filtre
- -> Rupture 1
- -> Rupture 2

| ou, quand disponible en CA/Vente, selon le bouton du Rayon : | -> |  |
|--------------------------------------------------------------|----|--|
|                                                              |    |  |

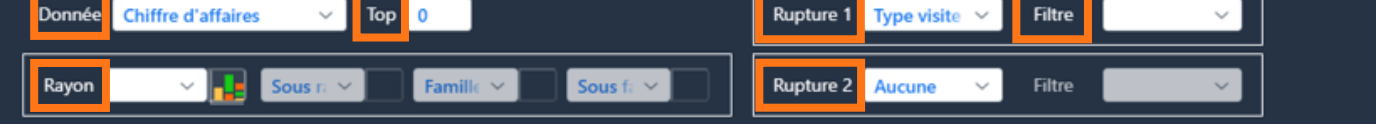

- 3. Le graphique est composé :
  - d'un total (qui lui n'est pas limité par le top),
  - de colonnes (découpées si une seconde rupture est définie),
  - de libellés,
  - et au survol, d'infobulles.

| Donnée Chiffre d'affaires V Top 0     | Rupture 1 Vendeur ég 🗸 Filtre 🗸 🗸 |
|---------------------------------------|-----------------------------------|
| Rayon V Sous ra V Famille V Sous fa V | Rupture 2 Type visite V Filtre V  |

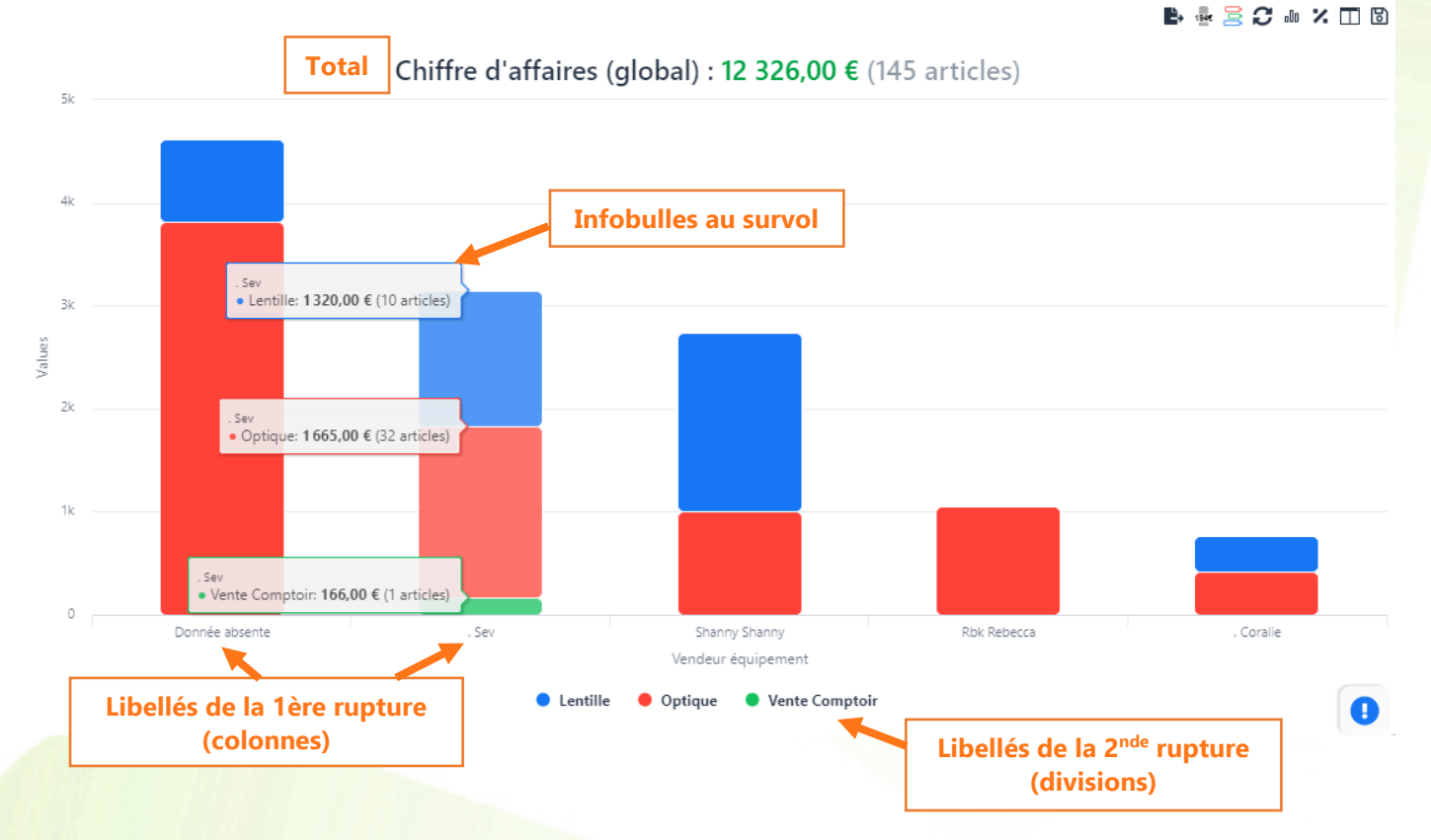

Si la statistique est ouverte depuis une sauvegarde, le nom de celle-ci apparaît sous le total :

Chiffre d'affaires (global) : 739 673,50 € (10 125 articles) Chiffre d'affaires annuel par vendeur

# 4. Les boutons d'action

# Certains boutons déclenchent une action immédiate, d'autres activent ou désactivent une option.

|                                                                              | E-                               | • <i>C</i> • × 🗆 🖻                    |
|------------------------------------------------------------------------------|----------------------------------|---------------------------------------|
|                                                                              | <b>B</b> , <u>s</u>              | 2 C ··· × 🗖 🛙                         |
| génère un fichier Excel reprenant votre statistiqu                           | e en cours.                      |                                       |
| <sup>194€</sup> affiche les valeurs dans les colonnes (à activer/dé          | ésactiver).                      |                                       |
| Lorsqu'il y a deux ruptures :                                                |                                  |                                       |
| ᆕ au survol, affiche les infobulles une à une ou 롣                           | affiche toutes les infobulles de | la colonne.                           |
| $oldsymbol{\mathcal{C}}$ réinitialise les critères de recherche, ne conserva | nt que la date de début de la pé | riode.                                |
| ӣ permet de changer de type de graphique.                                    |                                  |                                       |
| × affiche les valeurs en pourcentage (à activer/dés                          | activer).                        |                                       |
| 🞞 permet de comparer avec la période précédente                              | (jour/semaine/mois/année selo    | n vos dates).                         |
| 🐻 ouvre une dialogue pour la sauvegarde de votre                             | statistique.                     |                                       |
|                                                                              |                                  |                                       |
| 5. L'aide / les notes                                                        |                                  |                                       |
| -                                                                            |                                  |                                       |
| En passant votre souris sur l'icone 🔍, un panneau s                          | s'ouvre, au contenu adapte a la  | page en cours.                        |
| Cliquez sur un titre pour dérouler les notes qui vous                        | intéressent :                    | _                                     |
|                                                                              | в. (                             | 3 •• 2 •• ×                           |
| Chiffre d'affaires (global) :                                                | Absence de resultat ?            | • •                                   |
| 700                                                                          |                                  | · · · · · · · · · · · · · · · · · · · |
|                                                                              | Afficher les valeurs             | •                                     |
| 600                                                                          | 🗢 Infobulles                     | •                                     |
|                                                                              | X Afficher en pourcentage        | T                                     |

| 600  |                                                                      | 🖙 Infobulles 🔻                                                                   |
|------|----------------------------------------------------------------------|----------------------------------------------------------------------------------|
|      |                                                                      | X Afficher en pourcentage                                                        |
| 500  |                                                                      | 🔳 Comparaison de période 🔹 🔻                                                     |
| 200  |                                                                      | 🖉 🗴 Sauvegarde/Tableau de bord                                                   |
|      |                                                                      | Vous pouvez sauvegarder votre statistique actuelle pour accès via la             |
| 400  |                                                                      | liste Mes statistiques, et éventuellement pour affichage dans votre              |
| S    |                                                                      | Tableau de bord.                                                                 |
| Valu |                                                                      | La période est déterminée soit par des dates fixes, soit par                     |
| 300  |                                                                      | l'association d'un type de période et d'une période.                             |
|      |                                                                      | <ul> <li>Une période glissante est une période (semaine, mois,</li> </ul>        |
|      |                                                                      | trimestre, ou année) terminant ce jour. Par exemple en mois                      |
| 200  |                                                                      | glissant, si nous sommes le 15/03, période du 16/02 au 15/03,                    |
|      |                                                                      | ce qui fait un mois.                                                             |
| 400  |                                                                      | Pour les statistiques affichées dans le Tableau de bord, des options             |
| 100  |                                                                      | vous sont proposées :                                                            |
|      |                                                                      | <ul> <li>Affichage numérique : les types de périodes sont cumulables,</li> </ul> |
| 0    |                                                                      | créant une ligne pour chaque.                                                    |
| 0    | 09-mars-2025 10-mars-2025 11-mars-2025 12-mars-2025 13-mars-2025 14- | mars-20. • Affichage numérique : vous pouvez ajouter le pourcentage              |
|      |                                                                      | Date d'évolution par rapport aux mêmes périodes précédentes ou                   |
|      | • 0                                                                  | iffre d'affaires aux mêmes périodes de l'année passée.                           |
|      |                                                                      | Affichage numérique : vous pouvez choisir la couleur du titre                    |